# KSRTC കണ്സെഷന് വേണ്ടി സ്കൂളുകൾ/കോളേജുകൾക്കുള്ള മാർഗ നിർദ്ദേശങ്ങൾ:

### KSRTC കൺസെഷൻ അപേക്ഷക്കായി സ്ക്കൾ/കോളേജ്

#### അപേക്ഷിക്കേണ്ട വിധം:

- <u>www.concessionksrtc.com</u> എന്ന വെബ്സൈറ്റിൽ വലത്ര വശത്തായി കാൺന്ന School Registration/College registration എന്ന് സെലക്ട് ചെയ്യക.
- ശേഷം ആവശ്യപ്പെടുന്ന എല്ലാ വിവരങ്ങളും തെറ്റ് കൂടാതെ രേഖപ്പെടുത്തുക.
- കോളേജ് എങ്കിൽ അഫിലിയേഷൻ സർട്ടിഫിക്കറ്റ്, ഓരോ കോഴ്ലിനം പ്രത്യേക അഫിലിയേഷൻ/രജിസ്ട്രേഷൻ ഉണ്ടെങ്കിൽ അതിന്റെ എല്ലാം സർട്ടിഫിക്കറ്റകൾ നിർദ്ദേശിച്ച മാനദണ്ഡ പ്രകാരം അപ്ലോഡ് ചെയ്യേണ്ടതാണ്.
- അപേക്ഷ KSRTC ചീഫ് ഓഫീസിലെ ട്രാഫിക് വിഭാഗം പരിശോധിക്കുന്നതാണ്. അപേക്ഷ അംഗീകരിച്ചു കഴിഞ്ഞാൽ പ്രസ്തത സ്ക്കൾ/കോളേജ്കൾക്ക് ഇമെയിൽ മുഖാന്തിരം മെസ്സേജ് ലഭിക്കുന്നതാണ്.
- നിരസിക്കക്കെങ്കിൽ എന്ത് കാരണത്താലാണ് നിരസിച്ചതെന്നം ഇ മെയിൽ മുഖാന്തിരം ലഭിക്കുന്നതാണ്. അംഗീകരിച്ചു കഴിഞ്ഞാൽ Username & Password ഇമെയിൽ മുഖാന്തിരം ലഭിക്കുന്നതാണ്
- ഓരോ കോളേജിലെയും കോഴ്സുകൾ പുത്തായി ചേർക്കുകയോ ഒഴിവാക്കുകയോ ആണെങ്കിൽ പ്രസ്തത സൈറ്റിൽ സ്ക്കളിന്റെ ലോഗിൻ വിശദംശങ്ങൾ ഉപയോഗിച്ച് അപ്ഡേറ്റ് ചെയ്യേണ്ടതാണ്.

# വിദ്യാർത്ഥികളുടെ അപേക്ഷ പ്രോസസ്സ് ചെയ്യുന്ന വിധം:

 സ്ക്കളുകളുടെ/കോളേജകളുടെ ലോഗിൻ വിശദാംശങ്ങൾ ഉപയോഗിച്ച് പേജ് തുറക്കുക.

|                 | Englist                                                       | h A- 🔿 A+                                                                  |                                 |                                 |                                                    | C) 🗗 🕫 💽                                                                                                    |
|-----------------|---------------------------------------------------------------|----------------------------------------------------------------------------|---------------------------------|---------------------------------|----------------------------------------------------|----------------------------------------------------------------------------------------------------|
| College<br>Kee  | e-School Authorities Hi, welcom<br>mariya Vidyalaya<br>hboard | e Kendriya Vidyalaya !<br>Project<br>Total Applications<br>Total <b>31</b> | Resubmit Application<br>Total   | 0 🕅 Ai                          | Application<br>31<br>prooved Application<br>tal 14 | Pending Application<br>15<br>Rejected Applications<br>Total Count 2                                                                                                    |
| ₹ Onlir<br>Payr | me Payment ment Details STATISTI                              | ICS APPLICATIONS                                                           |                                 |                                 | TODAY APPLIC                                       | ATION STATUS                                                                                                    |
| Ar Appl         | lication Of Students > 140<br>120<br>roved Applications >     | 1                                                                          | $\frown$                        |                                 |                                                    | Approved Rejected                                                                                                    |
| Repo            | 00 100 00 00 00 00 00 00 00 00 00 00 00                       |                                                                            | TOTAL APPLICATIONS              |                                 |                                                    |                                                                                                    |
|                 | 20<br>0.<br>February                                          | March                                                                      | April May                       | June                            | Approved                                           | E 25.93%<br>Rejected                                                                                                    |
|                 |                                                               |                                                                            | Copyright © 2022 KSRTC. Designe | d with 🎔 by Kawika Technologies | s All rights reserved.                             | <ul> <li>Image: A start of the start of the start of</li></ul> |

 പ്രസ്തത ഹോം പേജിന്റെ ഇടത് ഭാഗത്തായി കാഞന്ന അപ്ലിക്കേഷൻ ഓഫ് students എന്ന ടേബിൾ ക്ലിക്ക് ചെയ്താൽ നിങ്ങളുടെ സ്കൂളിൽ കണ്സെഷന് വേണ്ടി അപേക്ഷിച്ച എല്ലാ വിദ്യാർത്ഥികളുടെയും ലിസ്റ്റ് കാണാനകുന്നതാണ്.

|                                                  | ≡ Eng<br>Studen | lish A- A         | A+                       |         |        |           |          |            |                |            | :       | ; 🖻 📬  |
|--------------------------------------------------|-----------------|-------------------|--------------------------|---------|--------|-----------|----------|------------|----------------|------------|---------|--------|
| College-School Authorities<br>Kendriya Vidyalaya | A - Stu         | dent Applications |                          | Name    |        | Studen    | Id       | Class      | Mot            | ile Number |         | Search |
| Dashboard                                        |                 |                   |                          |         |        |           |          |            |                |            |         |        |
| ₹ Online Payment                                 | Chave           | 10 anterior       |                          |         |        |           |          |            |                |            |         |        |
| Payment Details                                  | snow            | iu v entries      | APPLICATION              | STUDENT |        | DIVISION/ |          |            | CREATED        | CREATED    |         |        |
| Application Of Students >                        | SL              | STUDENT NAME      | NUMBER                   | ID 1    | CLASS  | STREAM    | LOCATION | MOBILE NO. | DATE 4         | TIME       | STATUS  | ACTION |
| DD Approved Applications >                       | 1               | sdfsdfs           | ksrtc-<br>16813006691465 | 123     | v      | v         | sds      | 1478523695 | 03-05-<br>2023 | 3:04<br>PM | Pending | 000    |
| Reports                                          | 2               | vdhdjddndnnd      | ksrtc-<br>16813006691482 | 12      | 10     | j         | hdnndnd  | 1234567809 | 25.05.2023     | 5:27<br>PM | Pending | 00     |
|                                                  | 3               | shiibinbiju       | ksrtc-<br>16813006691485 | 12      | sdfsfs | sdfsdf    | sfsdf    | 8921135117 | 25.05.2023     | 6:05<br>PM | Pending | 00     |
|                                                  | 4               | vdhdjddndnnd      | ksrtc-<br>16813006691483 | 12      | 10     | j         | hdnndnd  | 1234567809 | 25.05.2023     | 5:39<br>PM | Pending | 00     |
|                                                  | 5               | shibin            | ksrtc-<br>16813006691464 | 1234    | v      | v         | dfgd     | 1478523695 | 03-05-<br>2023 | 2:36<br>PM | Pending | 00     |
|                                                  | 6               | shiibinbiju       | ksrtc-<br>16813006691484 | 12      | sdfsfs | sdfsdf    | sfsdf    | 8921135117 | 25.05.2023     | 6:03<br>PM | Pending | 000    |
| https://ksrtc.kawikatech.com/home                | 7               | rose              | ksrtc-<br>16813006691488 | 12      | 10     | а         | rvm      | 7561007839 | 29.05.2023     | 4:57<br>PM | Pending | 00     |

ഓരോ വിദ്യാർത്ഥിക്ക് നേരെയും വലതു വശത്തായി കാണന്ന VIEW ബട്ടണിൽ ബന്ധപ്പെട്ട ക്ലിക്ക് ചെയ്യാൽ വിദ്യാർത്ഥികളുടെ വിവരങ്ങൾ വിശദ കാണാവുന്നതാണ്. അപ്പ്യൂവ് ചെയ്യുകയോ ഇത് പ്രകാരം അപേക്ഷ APPROVE, REJECT ഇതിനായി നിരസിക്കകയോ ചെയ്യാവുന്നതാണ്. ബട്ടണകൾ ഉപയോഗിക്കാവുന്നതാണ്.

 ഓരോ വിദ്യാര്ഥിയുടെയും അപേക്ഷയുടെ നിജസ്ഥിതി STATUS എന്ന കോളത്തിൽ കാണാവുന്നതാണ്.

## പേയ്മെന്റ് ചെയ്യന്ന വിധം:

- ബന്ധപ്പെട്ട സ്ക്കളിന്റെ / കോളേജിൻറെ പേജ് തുറക്കുക.
- ഇടത്ര വശത്തായി കാണന്ന ONLINE PAYMENT എന്ന ടാബിൽ ക്ലിക്ക് ചെയ്താൽ കണ്സെഷന് വേണ്ടി അപേക്ഷിച്ച വിദ്യാർത്ഥികൾ അടക്കേണ്ട തുക കാണാവുന്നതാണ്. വിദ്യാർത്ഥികൾ അടക്കേണ്ട തുക എത്ര, സ്ക്കൾ/കോളേജ് അടക്കേണ്ട തുക എത്ര എന്നത് പ്രത്യേകം കാണന്നതാണ്. പ്രസ്തത തുക വിദ്യാർത്ഥികളിൽ നിന്ന് കൈപറ്റുകയും സ്ക്കൾ അടക്കേണ്ട തുകയും ചേർത്ത് മാത്രം ഓൺലൈൻ വഴി PAYMENT നടത്താവുന്നതാണ്.
- ഓരോ വിദ്യാർത്ഥിക്ക് നേരെയും ഇടത് വശത്തു കാഞന്ന സൈഡ് ബോക്സിൽ ക്ലിക്ക് ചെയ്താൽ ഒന്നിലധികം വിദ്യാർത്ഥികളുടെ പണം ഒരുമിച്ചടക്കാവുന്നതാണ്.
- പണമടച്ചതിന്റെ വിശദവിവരങ്ങൾ PAYMENT DETAILS എന്ന ടാബിൽ ക്ലിക്ക് ചെയ്യാൽ കാണാവുന്നതാണ്.

| $\equiv$ English A- $A$ A+                                                          |                                                                                                    |                                                                                                    |                                                                                                    |                                                                                                    | 0                                                                                                    | ¢®                                                                                                    |  |  |
|-------------------------------------------------------------------------------------|----------------------------------------------------------------------------------------------------|----------------------------------------------------------------------------------------------------|----------------------------------------------------------------------------------------------------|----------------------------------------------------------------------------------------------------|----------------------------------------------------------------------------------------------------|----------------------------------------------------------------------------------------------------|--|--|
| Student Applications A - Student Applications                                       | Name                                                                                                    | Student Id                                                                                                    | Class                                                                                                    | Mobile Numb                                                                                                    | er<br>Search                                                                                                    |                                                                                                    |  |  |
|                                                                                     |                                                                                                    |                                                                                                    |                                                                                                    |                                                                                                    |                                                                                                    | _                                                                                                    |  |  |
| Show 10 v entries                                                                   |                                                                                                    |                                                                                                    |                                                                                                    |                                                                                                    |                                                                                                    |                                                                                                    |  |  |
| SL <sup>†</sup> , STUDENT NAME                                                      | APPLICATION NUMBER                                                                                                    | TRANSATION ID                                                                                                    | TRANSAT                                                                                                    | TION AMOUNT                                                                                                    | TRANSATION DATE                                                                                                    | - t <sub>1</sub>                                                                                                    |  |  |
|                                                                                     |                                                                                                    | No data available ir                                                                                                    | n table                                                                                                    |                                                                                                    |                                                                                                    |                                                                                                    |  |  |
| Showing 0 to 0 of 0 entries                                                         |                                                                                                    |                                                                                                    |                                                                                                    |                                                                                                    |                                                                                                    | Next.                                                                                                    |  |  |
|                                                                                     |                                                                                                    |                                                                                                    |                                                                                                    |                                                                                                    |                                                                                                    |                                                                                                    |  |  |
|                                                                                     |                                                                                                    |                                                                                                    |                                                                                                    |                                                                                                    |                                                                                                    |                                                                                                    |  |  |
|                                                                                     |                                                                                                    |                                                                                                    |                                                                                                    |                                                                                                    |                                                                                                    |                                                                                                    |  |  |
|                                                                                     |                                                                                                    |                                                                                                    |                                                                                                    |                                                                                                    |                                                                                                    |                                                                                                    |  |  |
|                                                                                     |                                                                                                    |                                                                                                    |                                                                                                    |                                                                                                    |                                                                                                    |                                                                                                    |  |  |
|                                                                                     |                                                                                                    |                                                                                                    |                                                                                                    |                                                                                                    |                                                                                                    |                                                                                                    |  |  |
| Copyright © 2022 KSRTC. Designed with ♥ by Kawika Technologies All rights reserved. |                                                                                                    |                                                                                                    |                                                                                                    |                                                                                                    |                                                                                                    |                                                                                                    |  |  |
|                                                                                     | English A. A A+          Student Applications         A - Student Applications         Show 10 ✓ entries         SL T STUDENT NAME         Showing 0 to 0 of 0 entries | English A A  Student Applications  A - Student Applications  Show 10 entries  St. 1. STUDENT NAME  Application NUMBER  Showing 0 to 0 of 0 entries  Copyright & 2022 KSRTC. Designed with | English A A A+ Student Applications A - Student Applications Show 10 entries St 1 STUDENT NAME 1 APPLICATION NUMBER 1 TRANSATION ID No data available is Showing 0 to 0 of 0 entries Copyright © 2022 KSRTC. Designed with ♥ by Kawika Technologies All R | English A A A+ Student Applications A - Student Applications Show 10 entries St 1 STUDENT NAME 1 APPLICATION NUMBER 1 TRANSATION ID 1 TRANSAT No data available in table Showing 0 to 0 of 0 entries Copyright © 2022 KSRTC. Designed with ♥ by Kawka Technologies All rights reserved. | E English A A A+<br>Student Applications<br>A - Student Applications<br>Show 10 ● entries<br>St 1 STUDENT NAME 1 APPLICATION NUMBER 1 TRANSATION ID 1 TRANSATION AMOUNT<br>No data available in table<br>Showing 0 to 0 of 0 entries | English A A A<br>Student Applications<br>A - Student Applications<br>Show 10 v entries<br>Show 10 v entries<br>Show 10 |  |  |